随意契約について①

電子入札システム(物品の購入等)では、以下の「随意契約」を導入します。

花巻市の随意契約は以下の3方式を導入します。 基本的な操作は指名競争入札と同じですが、用語が異なる点と、 「少額」「単価契約」「品目別」というものがあるため、その点の差異を 説明します。

【導入する随意契約方式】

①随意契約・複数参加

②随意契約·複数参加·少額·単価契約

③随意契約・複数参加・少額・単価契約・品目別

指名競争入札と随意契約では、以下のように用語が異なります。

指名通知書 ⇒「見積依頼通知書」

- ・入札書 ⇒「見積書」
- ・入札締切通知書⇒「見積締切通知書」
- ・入札結果通知書⇒「見積結果通知書」

このように、主に「入札」が「見積」という言葉に変わります。

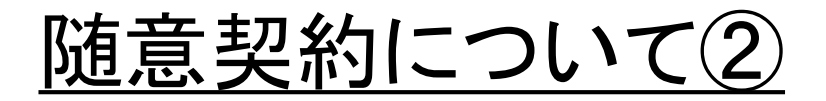

【少額物品について】

「<u>随意契約・複数参加</u>」と

「<u>随意契約・複数参加・少額・単価契約</u>」と 「随意契約・複数参加・少額・単価契約・品目別」

を導入しますが、いずれも「<u>ICカードを利用する方式</u>」で 運用します。 指名競争入札と同様に、電子入札システムをご利用いだたくためには

ICカードが必要となります。

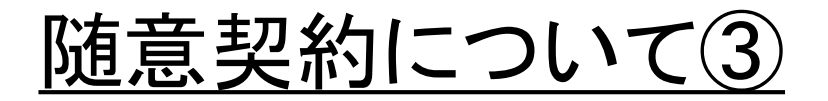

【システムの入口について】

「<u>随意契約・複数参加</u>」

と

「<u>随意契約・複数参加・少額・単価契約</u>」 「<u>随意契約・複数参加・少額・単価契約・品目別</u>」

では、電子入札システムの入口が異なる点に注意してください。 各方式の画面で選択肢を説明します。

【入札情報公開システムについて】

指名競争入札と随意契約(少額を含む)で操作が異なる点はありません。

## 随意契約業務フロー

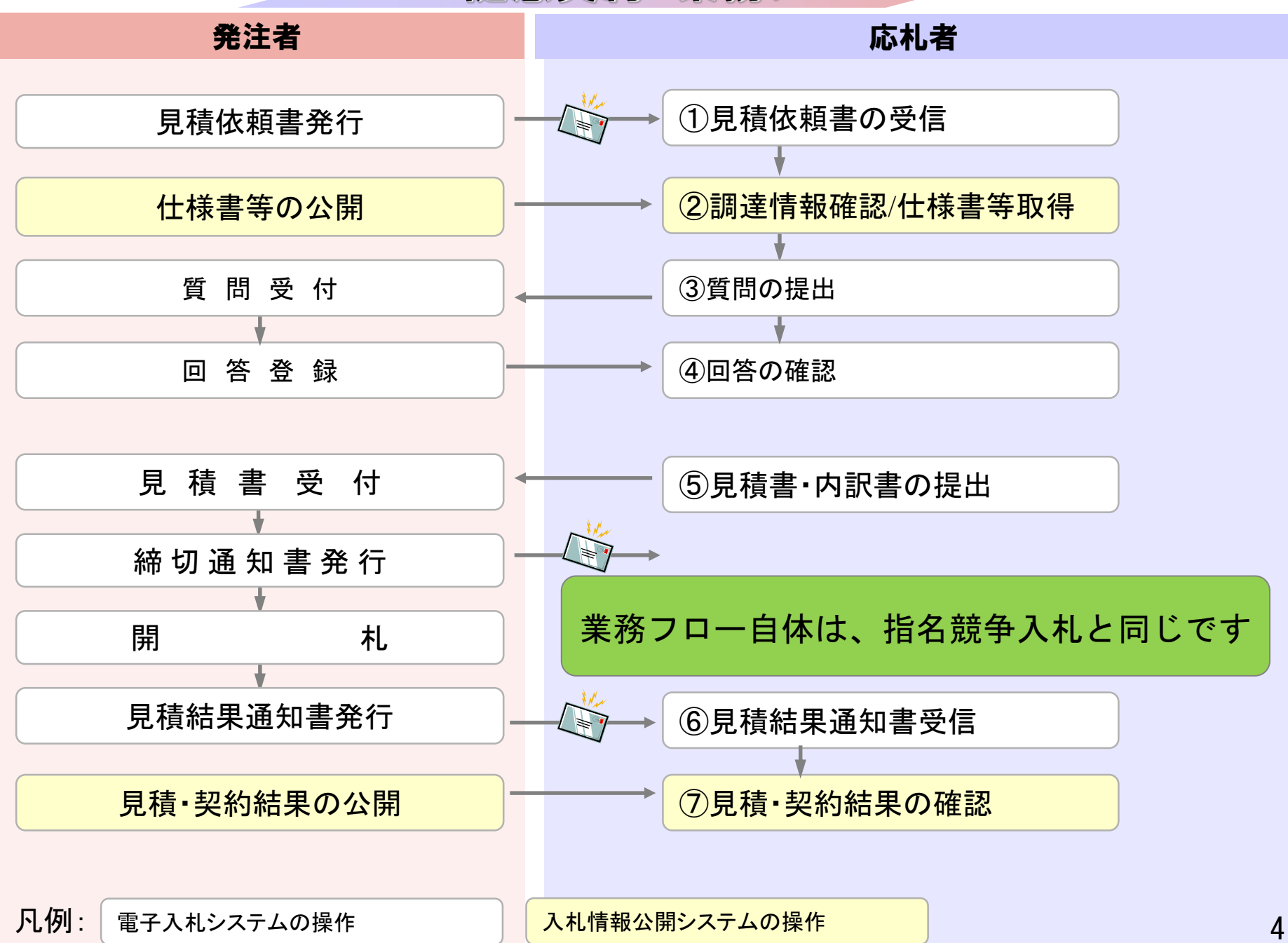

## ①随意契約・複数参加の場合

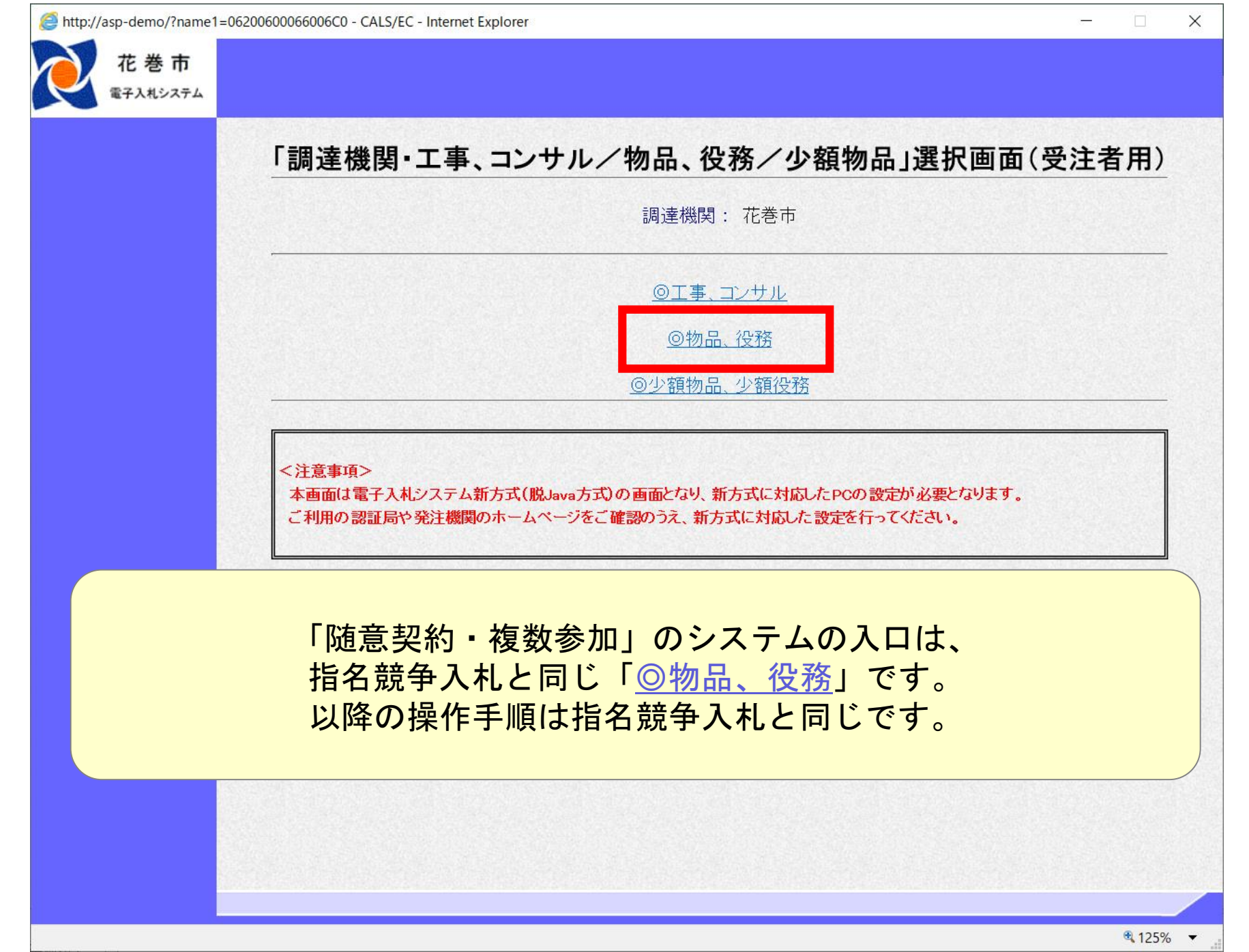

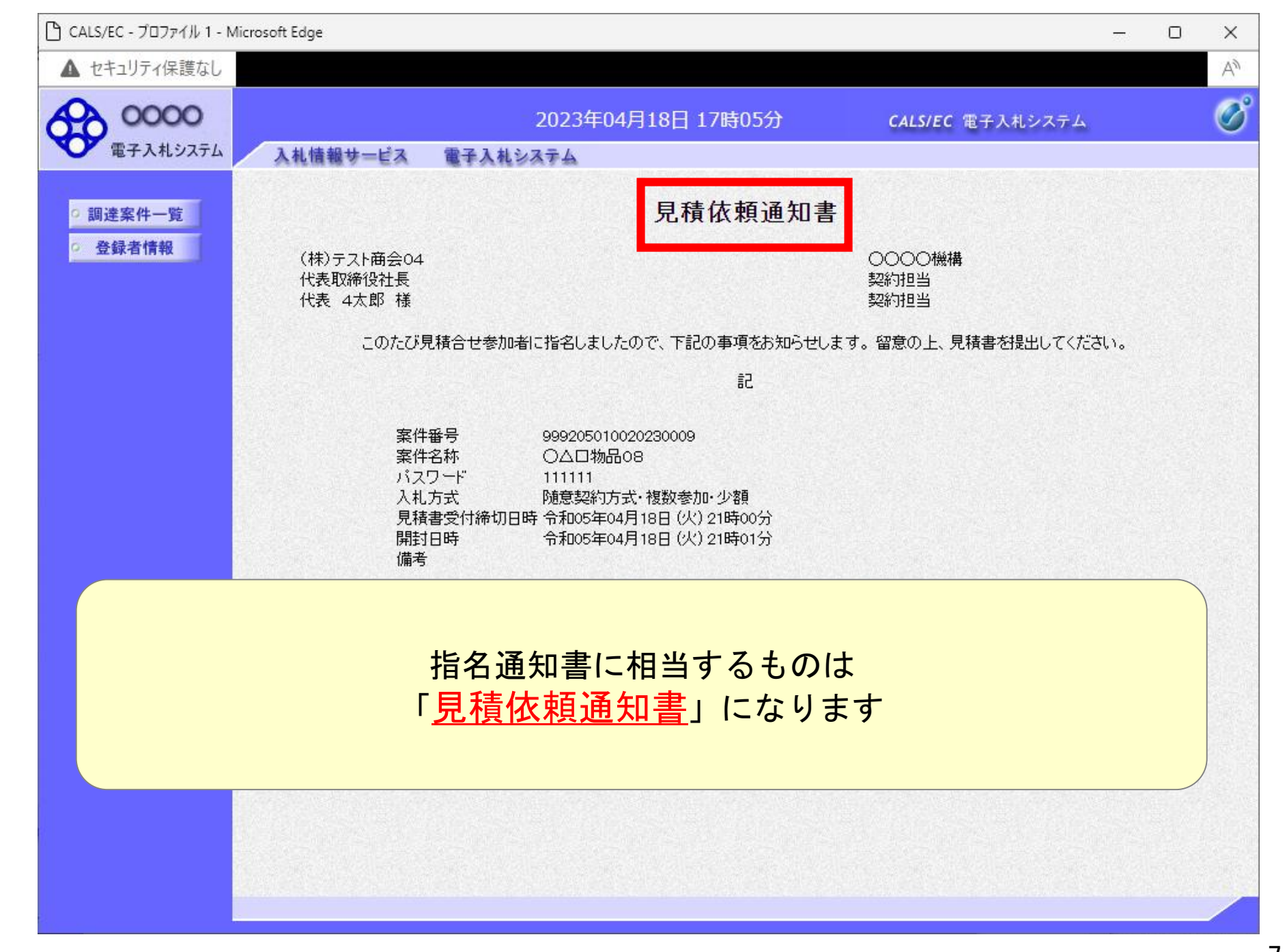

| 🕒 CALS/EC - プロファイル 1 - M                             | icrosoft Edge                                           |                                                                                                    | - 0 | ×  |
|------------------------------------------------------|---------------------------------------------------------|----------------------------------------------------------------------------------------------------|-----|----|
| ▲ セキュリティ保護なし                                         |                                                         |                                                                                                    |     | A» |
| 0000                                                 |                                                         | 2023年04月18日 17時48分 CALS/EC 電子入札システム                                                                                                    |     | Ø  |
| 電子入札システム <ul> <li>・調達案件一覧</li> <li>・登録者情報</li> </ul> | 入れ情報サービス<br>〇〇〇〇機構<br>契約担当<br>契約担当 様                    | ■子入札システム<br>見積書提出<br>(株)テスト商会04<br>代表取締役社長<br>代表 4太郎<br>本件見積に関する見積説明書及び契約条項を熟知し下記の金額により見積いたします。                                         |     |    |
|                                                      | 案件番号<br>案件名称<br>入札方式<br>見積執行回数<br>見積金額<br>くじ入力番号<br>内訳書 | : 999205010020230011<br>: 〇〇口物品11<br>: 随意契約方式·複数参加·少額<br>: 1回目<br>:円(税抜ぎ) 円(税抜ぎ) 円(税抜ぎ)<br>:<br>:<br>:<br>:参照<br>※ 送付可能な添付資料の数は17ァイルです。 |     |    |
|                                                      | FAX                                                     | 入札書に相当するものは<br>「 <u>見積書</u> 」になります<br>: 03-0000-0000                                                                                    |     |    |
|                                                      | E-Mail                                                  | : accepter1@hisasp.com<br>提出内容確認 戻る                                                                                                    |     |    |

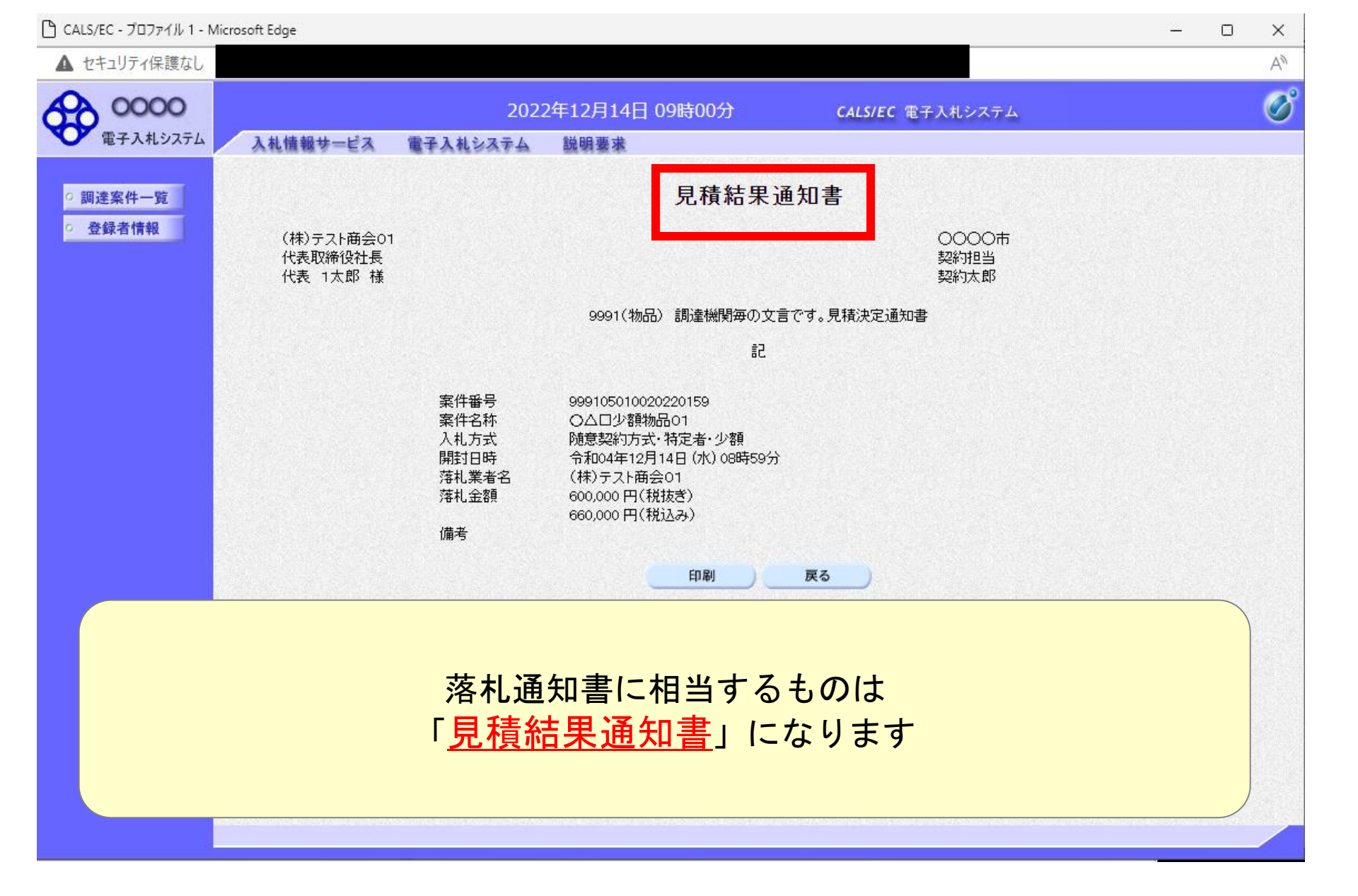

②随意契約·複数参加·少額·単価契約

## ③随意契約・複数参加・少額・単価契約 ・品目別

の場合

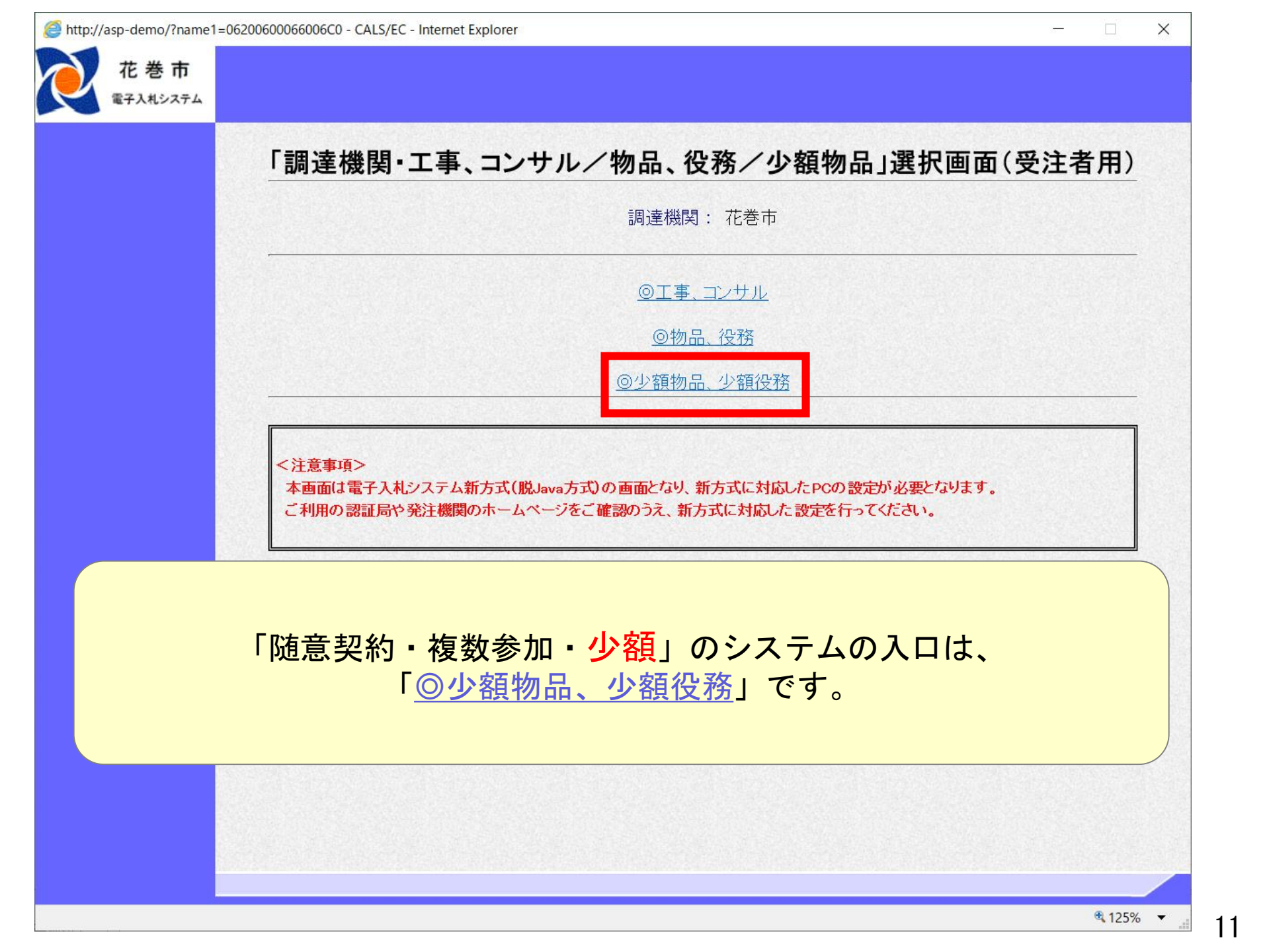

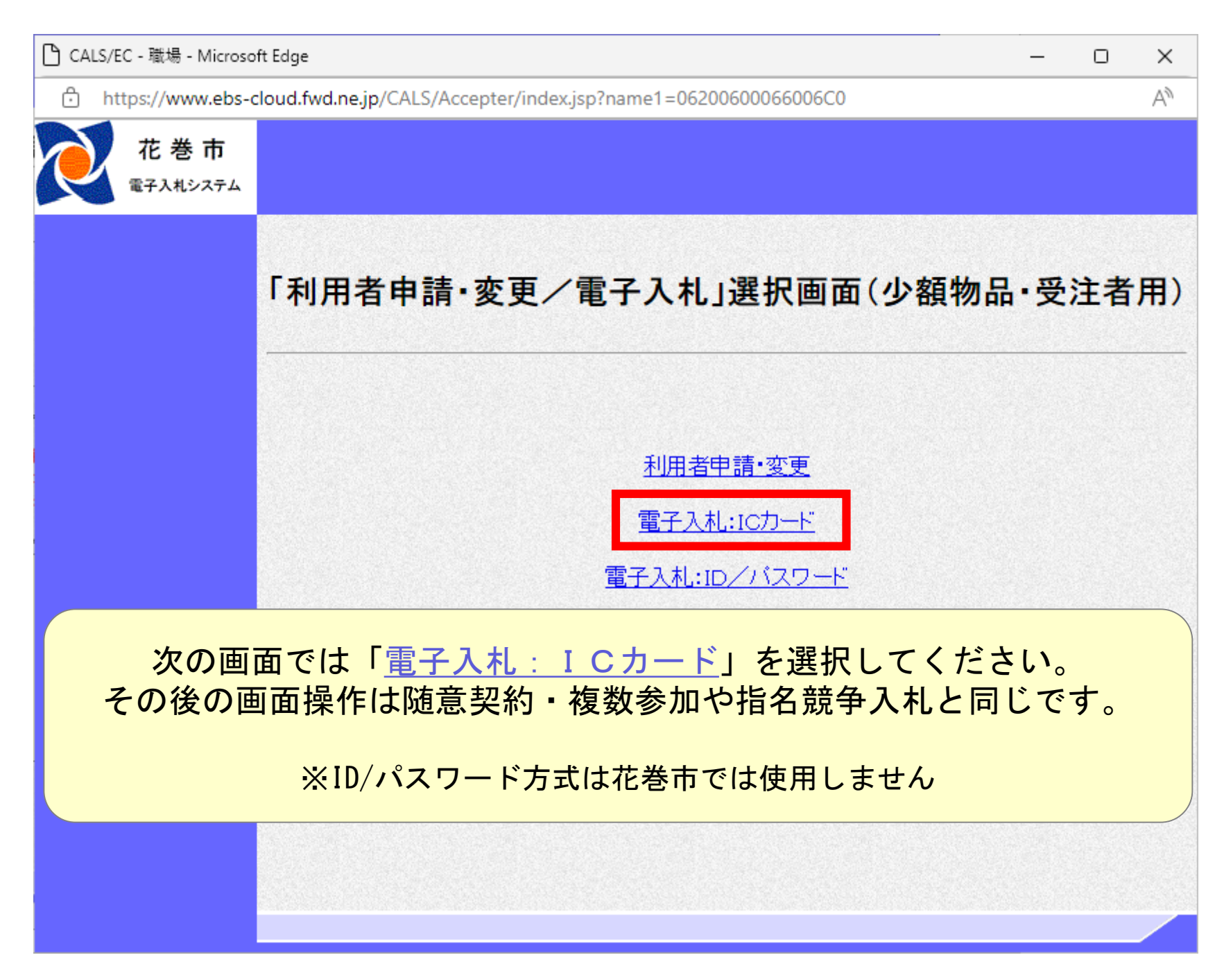

| 🗅 CALS/EC - プロファイル 1 - N                                    | /icrosoft Edge                                                                                                    | _                                                                                                    |                               | ×  |
|-------------------------------------------------------------|----------------------------------------------------------------------------------------------------|----------------------------------------------------------------------------------------------------|-------------------------------|----|
| ▲ セキュリティ保護なし                                                |                                                                                                    |                                                                                                    |                               | A» |
| 0000                                                        |                                                                                                    | 2023年04月18日 17時48分 CALS/EC 電子入札システム                                                                                                    |                               | Ø  |
| <ul> <li>電子入札システム</li> <li>回達案件一覧</li> <li>登録者情報</li> </ul> | 入札信報サービス         〇〇〇〇機構         契約担当         契約担当         菜件番号         案件番号         案件番号         案件番号         案件番号         東代名称         入札方式         見積金額 | ・          ・          ・          ・          ・          ・          ・          ・          ・          ・          ・          ・          ・          ・          ・          ・          ・          ・          ・          ・          ・          ・          ・          ・          ・          ・          ・          ・          ・          ・          ・          ・          ・          ・          ・          ・          ・          ・          ・          ・          ・          ・          ・          ・          ・          ・          ・          ・          ・          ・          ・          ・          ・          ・          ・          ・          ・          ・          ・          ・          ・          ・          ・          ・          ・          ・          ・          ・          ・          ・          ・          ・          ・          ・          ・          ・          ・          ・< | 1<br>します。<br>円(税抜き)<br>円(税抜き) |    |
|                                                             | くじ入力番号<br>内訳書                                                                                                    |                                                                                                    |                               |    |
|                                                             | 単価契約の場<br>小数                                                                                                    | 谷は、見積金額に「単価」を入力します。<br>点以下4桁まで入力ができます。                                                                                                    |                               |    |
|                                                             | E-Mail                                                                                                    | : accepter1@hisasp.com<br>提出内容確認 戻る                                                                                                    |                               |    |

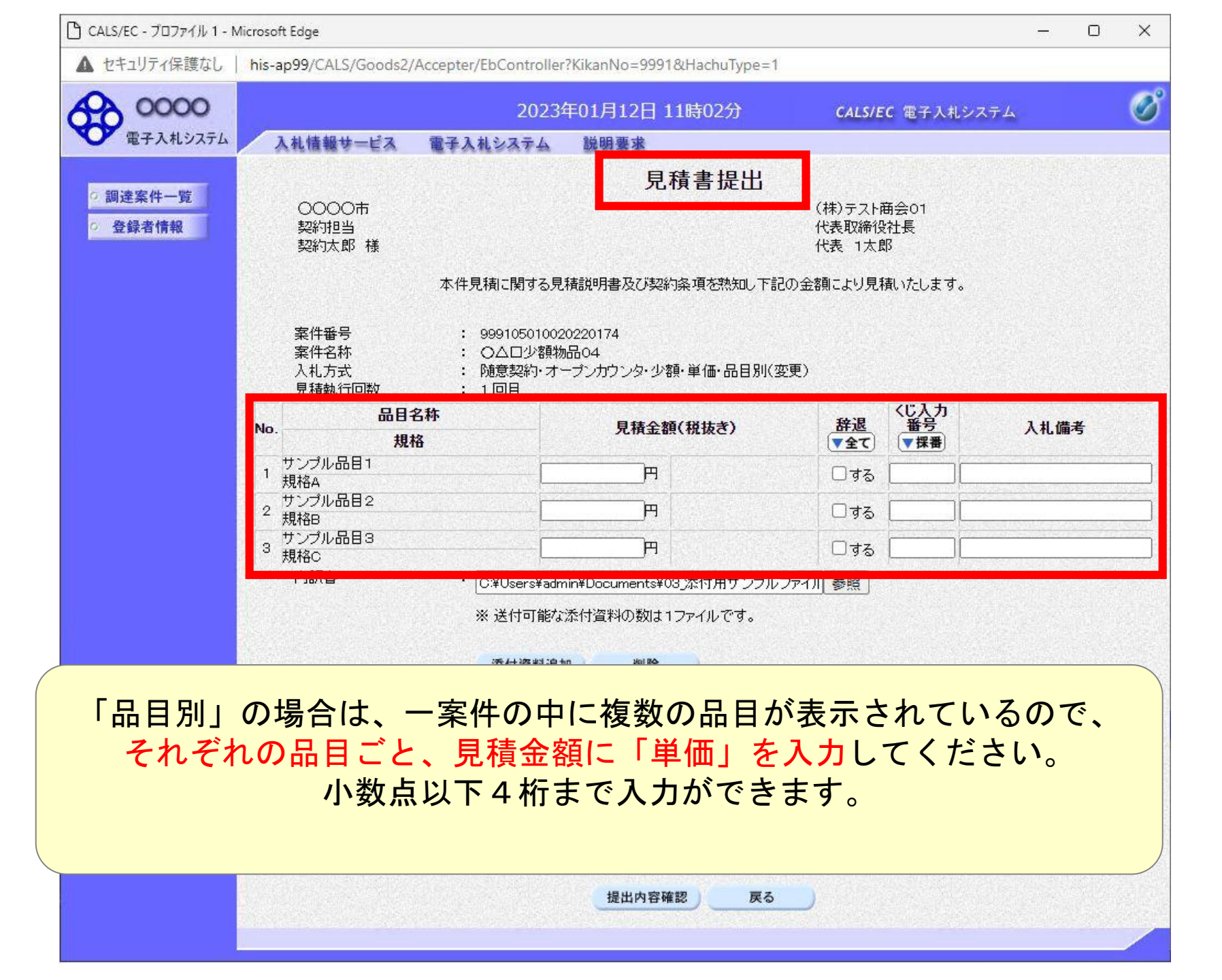

| 🕒 CALS/EC - プロファイル 1 - N                                           | Aicrosoft Edge                                                                                               |           |           |                                |                       | - 0 X           |  |  |  |  |
|--------------------------------------------------------------------|----------------------------------------------------------------------------------------------------|-----------|-----------|--------------------------------|-----------------------|-----------------|--|--|--|--|
| ▲ セキュリティ保護なし                                                       |                                                                                                    |           |           |                                |                       | Α <sub>Ø</sub>  |  |  |  |  |
| 0000                                                               |                                                                                                    | 2022      | 年12月15日 1 | 5時17分                          | CALS/EC 電子入札》         | VZ7L 🧭          |  |  |  |  |
| 電子入札システム                                                           | 入札情報サービス                                                                                                    | 電子入札システム  | 説明要求      | 1000 - 1000 - 1460 -           |                       |                 |  |  |  |  |
| <ul> <li>         · 調達案件一覧         ·         ·         ·</li></ul> | (#*)===+====                                                                                                 |           | 見積約       | 吉果通知                           | 知書                    |                 |  |  |  |  |
|                                                                    | (株)テスト囲云UI<br>代表取締役社長<br>代表 1太郎 様                                                                            |           |           |                                | 9000m<br>契約担当<br>契約太郎 |                 |  |  |  |  |
|                                                                    |                                                                                                    |           |           | 51                             |                       |                 |  |  |  |  |
|                                                                    | 案件番号 999105010020220164<br>案件名称 〇〇ロ少額物品04<br>入札方式 随意契約・オープンカウンタ・少額・単価・品目別(変更)<br>開封日時 令和04年12月15日 (木) 15時16分 |           |           |                                |                       |                 |  |  |  |  |
|                                                                    | No. 品目行                                                                                                    | 名称<br>读 道 | 单位 予定数量   | 見積結果                           | 落札業者                  | 落札金額<br>(超基考單碼) |  |  |  |  |
|                                                                    | t<br>サンプル品目1<br>規格A                                                                                          |           | 箱 1000    | 落札                             | (株)テスト商会01            | 600円00銭00       |  |  |  |  |
|                                                                    | 2 サンブル品目2<br>2 規格B                                                                                           | ダ         | ース 1500   | 落札                             | (株)テスト商会01            | 1600円00銭00      |  |  |  |  |
|                                                                    | 3 サンブル品目3<br>3 規格C                                                                                           |           | 本 10000   | 落札                             | (株)テスト商会01            | 100円00銭00       |  |  |  |  |
|                                                                    |                                                                                                    | 備考        |           |                                |                       |                 |  |  |  |  |
|                                                                    |                                                                                                    |           | 印刷        |                                | 戻る                    |                 |  |  |  |  |
|                                                                    |                                                                                                    |           |           |                                |                       |                 |  |  |  |  |
|                                                                    |                                                                                                    |           |           | <del>بد</del> ۱۱ <del>۱۱</del> |                       | <u>ь</u> ь      |  |  |  |  |
| 「品                                                                 | 日別」の場合                                                                                                    | ゴは、品目     | ことにタ      | 各利う                            | 長石か沢定される              | よす。             |  |  |  |  |